Para aquellos que deseen pre inscribirse a una carrera, deberán ingresar a nuestra página de la Escuela de Posgrado y Educación Continua (<u>https://posgrado.fceia.unr.edu.ar/</u>), se va a la pestaña de CARRERAS y luego al botón verde (INSCRIPCIÓN A LA CARRERA)

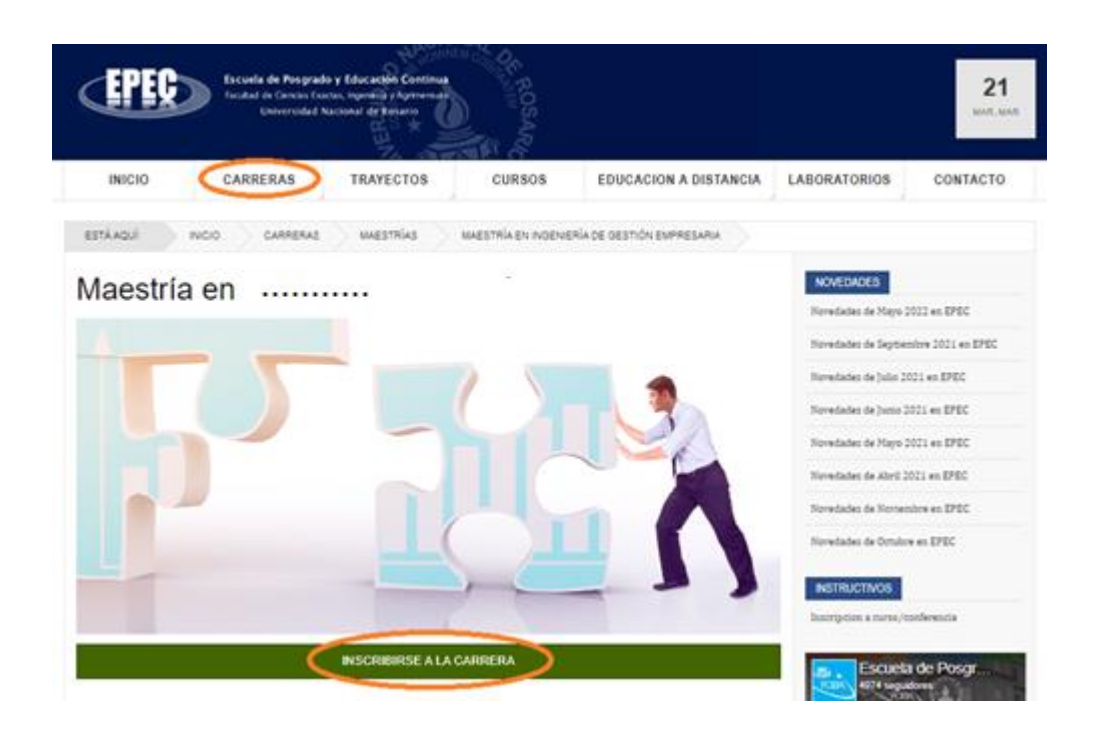

Luego, el link lo llevará directamente a Guaraní 3 de la UNR donde podrá loguearse y quedar pre inscripto a la carrera elegida. Aparecerá el siguiente cuadro para completar con sus datos. Es importante colocar el email que van a utilizar para todos los trámites académicos

| preinscripciones.unr.edu.ar                                      |                                                                                                    | Ċ |
|------------------------------------------------------------------|----------------------------------------------------------------------------------------------------|---|
|                                                                  | Versión 3.13.0                                                                                                    |   |
|                                                                  | Preinscripción a Carreras U.N.R                                                                                                    |   |
| ¿Usuario nuevo en el sistema?<br>Registrate                      | Antes de comenzar el proceso de preinscripción asegurate de tener una dirección de correo<br>electrónico válida y que funcione correctamente. Si ya te preinscribiste, podés ingresar para<br>completar tus datos escribiendo el e-mail y la clave que ingresaste en el proceso de<br>preinscripción.                                |   |
| Si ya te registraste - ingresá tus<br>datos<br><sup>E-mail</sup> | MENSAJE SOLO PARA INSCRIPCIÓN ESCUELA AGROTÉCNICA<br>Tu preinscripción NO está completa hasta que presentes la documentación<br>completa el día de la entrevista con las Profesionales del Área de<br>Orientación Educativa en la Escuela. Por cualquier consulta o dificultad<br>comunicarse a 03464 422226 o 427789 o por correo a |   |
| Clave                                                            | preceptoriaeac@gmail.com                                                                                                    |   |
| Ingresar                                                         |                                                                                                    |   |
| ¿Olvidaste tu clave de acceso?                                   |                                                                                                    |   |
| Recuperar clave                                                  |                                                                                                    |   |

¿Cómo inscribirse a una asignatura de una carrera? Una vez que esté registrado a través de la página web e inscripto en una carrera ingresando a Guarani 3 de UNR, al final de la página de cada carrera podrá encontrar una lista con las asignaturas que están programadas para dictarse. Para inscribirse a una de ellas, debe cliquear sobre la asignatura y luego de la apertura de la misma, hacer clic en el botón que encontrará al final de la información desplegada, tal como se muestra en la imagen a continuación.

Para dar continuidad al trámite, previamente se deberá asegurar que su Inscripción a la carrera está Procesada. Esto lo podrá verificar ingresando con su USUARIO y CONTRASEÑA directamente a Guaraní3 (autogestión.unr.edu.ar)

| Destinatarios                                                                                                    |                                                                                                    |
|----------------------------------------------------------------------------------------------------|----------------------------------------------------------------------------------------------------|
| Alumnos de la Carrera Maestría y Especialización en Ingeniería de Gestión Empresaria y profesionales interesados en el tema. |                                                                                                    |
| La<br>Ini                                                                                                    | as inscripciones a Asignaturas y Cursos Acreditables deberán realizarse con 72hs de anticipación a la fecha de<br>icio de la Actividad, fuera de ese término <b>"No se tomarán inscripciones"</b> |
|                                                                                                    |                                                                                                    |
| Si                                                                                                    | Usted está inscripto a la carrera leberá ingresar con su Usuario (DNI) desde autogestion.unr.edu.ar                                                                                               |
|                                                                                                    |                                                                                                    |

Este link lo llevará a guaraní3 de UNR y podrá finalizar el procedimiento, con lo cual se encontrará preinscripto a la asignatura seleccionada.

Si fuera necesario podrá recibir un instructivo con información útil (mail de alumnado; alumepec@fceia.unr.edu.ar) para finalizar el proceso de inscripción, el que será finalizado correctamente luego siempre y cuando se encuentre actualizado el pago de las cuotas correspondientes.